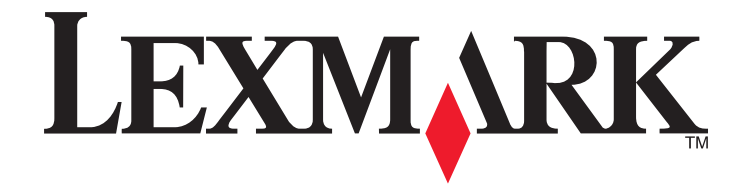

# **350 Series**

## Λύσεις εγκατάστασης

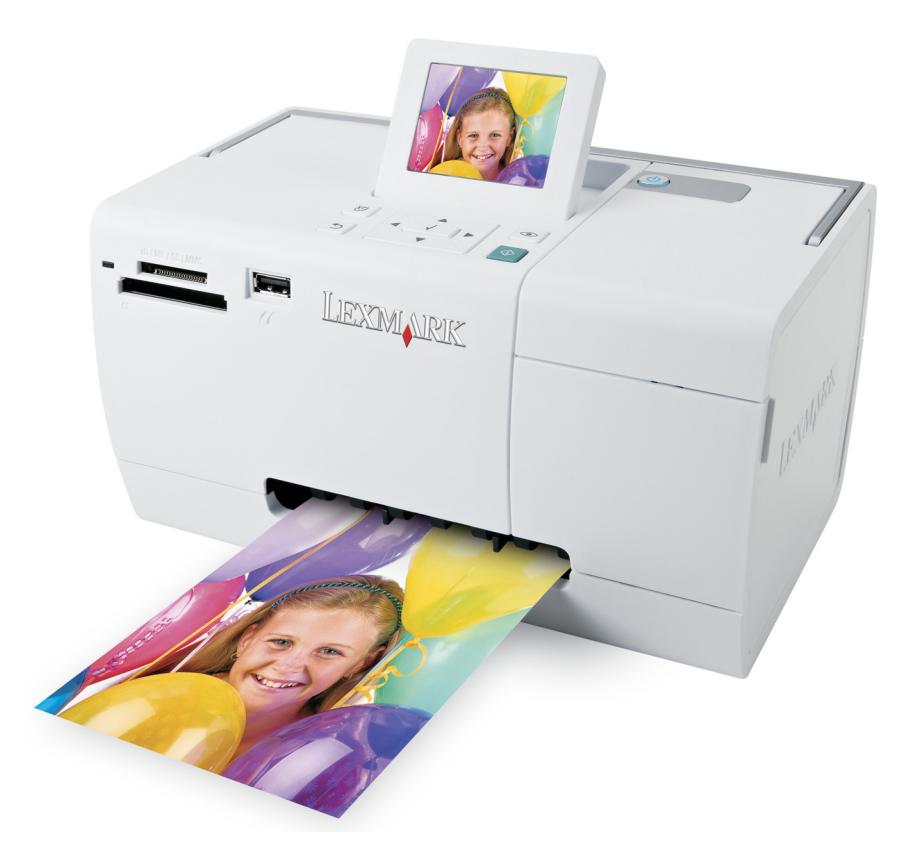

#### Μάιος 2006

#### www.lexmark.com

Οι ονομασίες Lexmark και Lexmark με το λογότυπο με σχήμα ρόμβου είναι σήματα κατατεθέντα της Lexmark International, Inc. στις Ηνωμένες Πολιτείες ή/και σε άλλες χώρες.

Όλα τα λοιπά εμπορικά σήματα είναι ιδιοκτησία των αντίστοιχων κατόχων τους.

© 2006 Lexmark International, Inc. Με την επιφύλαξη παντός δικαιώματος. 740 West New Circle Road Lexington, Kentucky 40550

#### Σημείωση σχετικά με την έκδοση

#### Ιούλιος 2006

Η ακόλουθη παράγραφος δεν ισχύει στις χώρες στις οποίες οι εν λόγω όροι είναι ασύμβατοι με το εθνικό δίκαιο:Η LEXMARK INTERNATIONAL, INC. ΠΑΡΕΧΕΙ ΤΟ ΠΑΡΟΝ ΕΓΧΕΙΡΙΔΙΟ "ΩΣ ΕΧΕΙ" ΧΩΡΙΣ ΚΑΝΕΝΟΣ ΕΙΔΟΥΣ ΕΓΓΥΗΣΗ, ΡΗΤΗ Ή ΣΙΩΠΗΡΗ, ΣΥΜΠΕΡΙΛΑΜΒΑΝΟΜΕΝΩΝ, ΕΝΔΕΙΚΤΙΚΑ ΤΩΝ ΣΙΩΠΗΡΩΝ ΕΓΓΥΗΣΕΩΝ ΠΕΡΙ ΕΜΠΟΡΕΥΣΙΜΟΤΗΤΑΣ Ή ΚΑΤΑΛΛΗΛΟΤΗΤΑΣ ΓΙΑ ΣΥΓΚΕΚΡΙΜΕΝΟ ΣΚΟΠΟ. Ορισμένες χώρες δεν επιτρέπουν την αποποίηση ρητών ή σιωπηρών εγγυήσεων σε συγκεκριμένες συναλλαγές και, συνεπώς, η παρούσα δήλωση μπορεί να μην έχει ισχύ για εσάς.

Το παρόν εγχειρίδιο είναι πιθανό να περιέχει ανακριβή τεχνικά στοιχεία ή τυπογραφικά σφάλματα. Οι περιεχόμενες πληροφορίες υπόκεινται σε περιοδικές αλλαγές. Οι δε αλλαγές ενσωματώνονται σε μεταγενέστερες εκδόσεις. Βελτιώσεις ή αλλαγές στα προϊόντα ή στα προγράμματα που περιγράφονται μπορούν να πραγματοποιηθούν οποτεδήποτε.

Μπορείτε να στείλετε σχόλια για το παρόν εγχειρίδιο στη διεύθυνση: Lexmark International, Inc., Department F95/032-2, 740 West New Circle Road, Lexington, Kentucky 40550, U.S.A. Για το Ηνωμένο Βασίλειο και την Δημοκρατία της Ιρλανδίας, μπορείτε να τα στείλετε στη διεύθυνση: Lexmark International Ltd., Marketing and Services Department, Westhorpe House, Westhorpe, Marlow Bucks SL7 3RQ. Η Lexmark ενδέχεται να χρησιμοποιήσει ή να διανείμει με οποιονδήποτε τρόπο κάποιες από τις πληροφορίες που έχετε παραχωρήσει, χωρίς να φέρει οποιαδήποτε υποχρέωση προς εσάς. Για να προμηθευτείτε επιπλέον αντίγραφα εγγράφων που σχετίζονται με το συγκεκριμένο προϊόν, επισκεφτείτε την τοποθεσία της Lexmark στο web, στη διεύθυνση: **www.lexmark.com**.

Οι αναφορές στην παρούσα έκδοση σε προϊόντα, προγράμματα ή υπηρεσίες δεν υποδηλώνουν την πρόθεση του κατασκευαστή να διαθέσει τα παραπάνω σε όλες τις χώρες στις οποίες δραστηριοποιείται. Οποιαδήποτε αναφορά του κατασκευαστή σε κάποιο προϊόν, πρόγραμμα ή υπηρεσία δεν γίνεται για να δηλώσει ή να υπονοήσει ότι μπορεί να χρησιμοποιηθεί μόνο το συγκεκριμένο προϊόν, πρόγραμμα ή υπηρεσία. Στη θέση αυτών, μπορεί να χρησιμοποιηθεί οποιοδήποτε λειτουργικά ισότιμο προϊόν, πρόγραμμα ή υπηρεσία δεν παραβιάζει κάποιο δικαίωμα πνευματικής ιδιοκτησίας. Η αξιολόγηση και η επαλήθευση της λειτουργίας σε συνδυασμό με άλλα προϊόντα, προγράμματα ή υπηρεσίες, εκτός αυτών που έχει καθορίσει ρητά ο κατασκευαστής, αποτελεί ευθύνη του χρήστη.

#### © 2006 Lexmark International, Inc.

Με την επιφύλαξη παντός δικαιώματος.

#### UNITED STATES GOVERNMENT RIGHTS

This software and any accompanying documentation provided under this agreement are commercial computer software and documentation developed exclusively at private expense.

## Λύσεις προβλημάτων εγκατάστασης

Σε αυτόν τον οδηγό θα βρείτε πληροφορίες σχετικά με τα εξής:

- "Πληροφορίες σχετικά με την ασφάλεια" στη σελίδα 3
- "Εύρεση πληροφοριών σχετικά με τον εκτυπωτή" στη σελίδα 3
- "Χρήση των μενού του πίνακα ελέγχου" στη σελίδα 7
- "Αντιμετώπιση προβλημάτων κατά την εγκατάσταση" στη σελίδα 12
- "Απεγκατάσταση και επανεγκατάσταση του λογισμικού" στη σελίδα 15

### Πληροφορίες σχετικά με την ασφάλεια

Χρησιμοποιήστε μόνο την πηγή τροφοδοσίας και το καλώδιο τροφοδοσίας που παρέχονται με το προϊόν αυτό ή την εγκεκριμένη από τον κατασκευαστή πηγή τροφοδοσίας και το καλώδιο τροφοδοσίας αντικατάστασης.

Συνδέστε το καλώδιο τροφοδοσίας σε πρίζα που βρίσκεται κοντά στο προϊόν και στην οποία είναι εύκολη η πρόσβαση.

Αναθέστε τη συντήρηση ή τις επισκευές που δεν περιγράφονται στην τεκμηρίωση σε έναν επαγγελματία τεχνικό.

Το προϊόν αυτό έχει σχεδιαστεί, ελεγχθεί και εγκριθεί ότι ανταποκρίνεται στα αυστηρά παγκόσμια πρότυπα ασφάλειας με τη χρήση συγκεκριμένων εξαρτημάτων της Lexmark. Οι λειτουργίες ασφαλείας κάποιων εξαρτημάτων ενδέχεται να μην είναι πάντα προφανείς. Η Lexmark δεν φέρει ευθύνη για τη χρήση άλλων εξαρτημάτων αντικατάστασης.

ΠΡΟΣΟΧΗ—ΚΙΝΔΥΝΟΣ ΗΛΕΚΤΡΟΠΛΗΞΙΑΣ: Μην πραγματοποιείτε εγκατάσταση του συγκεκριμένου προϊόντος, καθώς και ηλεκτρικές ή καλωδιακές συνδέσεις, όπως σύνδεση του καλωδίου τροφοδοσίας ή της τηλεφωνικής συσκευής, κατά τη διάρκεια ηλεκτρικής καταιγίδας γιατί δεν ενδείκνυνται.

### Εύρεση πληροφοριών σχετικά με τον εκτυπωτή

#### Φυλλάδιο εγκατάστασης

| Περιγραφή                                           | Πού βρίσκεται                                        |
|-----------------------------------------------------|------------------------------------------------------|
| Το φυλλάδιο <i>εγκατάστασης</i> σάς παρέχει οδηγίες | Το έγγραφο αυτό μπορείτε να το βρείτε στη συσκευασία |
| για την εγκατάσταση του υλικού και του              | του εκτυπωτή ή στην τοποθεσία της Lexmark στο Web,   |
| λογισμικού.                                         | στη διεύθυνση: <b>www.lexmark.com</b> .              |

#### Βιβλίο Ξεκινώντας ή Λύσεις εγκατάστασης

| Περιγραφή                                                                                                    | Πού βρίσκεται                                                                                                    |
|----------------------------------------------------------------------------------------------------|----------------------------------------------------------------------------------------------------|
| Το βιβλίο <i>Ξεκινώντας</i> δίνει οδηγίες για τη ρύθμιση<br>του υλικού και του λογισμικού (σε λειτουργικά<br>συστήματα Windows), καθώς και βασικές οδηγίες<br>για τη χρήση του εκτυπωτή.                  | Το έγγραφο αυτό μπορείτε να το βρείτε στη συσκευασία<br>του εκτυπωτή ή στην τοποθεσία της Lexmark στο Web,<br>στη διεύθυνση: <b>www.lexmark.com</b> . |
| Σημείωση: Εάν ο εκτυπωτής σας υποστηρίζει<br>λειτουργικά συστήματα Macintosh, ανατρέξτε στη<br>Βοήθεια για Mac:                                                                                           |                                                                                                    |
| 1 Από την επιφάνεια εργασίας, κάντε διπλό κλικ<br>στο φάκελο Lexmark 350 Series.                                                                                                    |                                                                                                    |
| 2 Κάντε διπλό κλικ στο εικονίδιο Βοήθεια του<br>εκτυπωτή.                                                                                                    |                                                                                                    |
| Το βιβλίο <i>Λύσεις εγκατάστασης</i> σάς βοηθά στην επίλυση των προβλημάτων εγκατάστασης που παρουσιάζει ο εκτυπωτής.                                                                                     |                                                                                                    |
| <b>Σημείωση:</b> Τα έγγραφα αυτά δεν αποστέλλονται<br>με όλους τους εκτυπωτές. Εάν δεν διαθέτετε το<br>βιβλίο <i>Ξεκινώντας</i> ή το βιβλίο <i>Λύσεις εγκατά-</i><br>στασης, ανατρέξτε στον Οδηγό χρήσης. |                                                                                                    |

#### Οδηγός χρήσης

| Περιγραφή                                                                                                    | Πού βρίσκεται                                                                                             |
|----------------------------------------------------------------------------------------------------|----------------------------------------------------------------------------------------------------|
| Ο <i>Οδηγός χρήσης</i> σάς δίνει οδηγίες σχετικά με τη<br>χρήση του εκτυπωτή και άλλες πληροφορίες όπως:              | Με την εγκατάσταση του λογισμικού του εκτυπωτή,<br>θα εγκατασταθεί και ο <i>Οδηγός χρήσης</i> .           |
| <ul> <li>Χρήση του λογισμικού (σε λειτουργικά συστήματα<br/>Windows)</li> </ul>                                       | 1 Επιλέξτε Έναρξη → Προγράμματα ή Όλα τα<br>προγράμματα → Lexmark 350 Series.                             |
| <ul> <li>Τοποθέτηση χαρτιού</li> </ul>                                                                                | 2 Επιλέξτε Οδηγός χρήσης.                                                                                 |
| • Εκτύπωση                                                                                                    | Εάν η σύνδεση για τον <i>Οδηγό χρήσης</i> δεν βρίσκεται                                                   |
| <ul> <li>Χρήση φωτογραφιών</li> </ul>                                                                                 | στην επιφάνεια εργασίας, ακολουθήστε τις                                                                  |
| <ul> <li>Σάρωση (εάν υποστηρίζεται από τον εκτυπωτή)</li> </ul>                                                       | παρακατώ σοηγιες:                                                                                         |
| <ul> <li>Δημιουργία αντιγράφων (εάν υποστηρίζεται από</li> </ul>                                                      |                                                                                                    |
| τον εκτυπωτή)                                                                                                    | Εμφανίζεται η οθονή εγκαταστάσης.                                                                         |
| <ul> <li>Αποστολή/λήψη fax (εάν υποστηρίζεται από τον<br/>εκτυπωτή)</li> </ul>                                        | Σημείωση: Εάν είναι απαραίτητο, επιλέξτε<br>Έναρξη → Εκτέλεση και, στη συνέχεια,                          |
| <ul> <li>Συντήρηση του εκτυπωτή</li> </ul>                                                                            | πληκτρολογηστε <b>D:\setup</b> , οπου <b>D</b> ειναι το<br>νοάμμα της μονάδας του CD-ROM                  |
| <ul> <li>Σύνδεση του εκτυπωτή σε δίκτυο (εάν υποστηρί-<br/>ζεται από τον εκτυπωτή)</li> </ul>                         | <ul> <li>2 Επιλέξτε Προβολή οδηγού χρήσης (περιλαμ-<br/>βάνει πληροφορίες για την αντιμετώπιση</li> </ul> |
| <ul> <li>Αντιμετώπιση προβλημάτων εκτύπωσης,</li> </ul>                                                               | προβλημάτων εγκατάστασης).                                                                                |
| αντιγραφής, σάρωσης, αποστολής/λήψης fax,                                                                             | 3 Επιλέξτε Ναι.                                                                                           |
| εμπλοκης χαρτιου και κακης τροφοοοσιας                                                                                | Στην επιφάνεια εργασίας θα εμφανιστεί ένα                                                                 |
| <b>Σημείωση:</b> Εάν ο εκτυπωτής σας υποστηρίζει<br>λειτουργικά συστήματα Macintosh, ανατρέξτε στη<br>Βράθεια για Mac | εικονίδιο του Οδηγού χρήσης ενώ στην οθόνη<br>εμφανίζεται ο Οδηγός χρήσης.                                |
| ουτοεία για ινίας.<br>1 Από την επιφάνεια εργασίας, κάντε διπλά κλικ στο                                              | Το έγγραφο αυτό μπορείτε, επίσης, να το βρείτε                                                            |
| φάκελο Lexmark 350 Series.                                                                                            | στην τοποθεσία της Lexmark στο Web, στη<br>διεύθυνση: <b>www.lexmark.com</b> .                            |
| 2 Κάντε διπλό κλικ στο εικονίδιο Βοήθεια του<br>εκτυπωτή.                                                             |                                                                                                    |

#### Βοήθεια

| Περιγραφή                                       | Πού βρίσκεται                                   |
|-------------------------------------------------|-------------------------------------------------|
| Εάν ο εκτυπωτής συνδέεται σε υπολογιστή, τότε η | Από οποιοδήποτε πρόγραμμα της Lexmark, επιλέξτε |
| "Βοήθεια" σάς παρέχει πληροφορίες για τη σωστή  | Βοήθεια, Συμβουλές → Βοήθεια ή Βοήθεια →        |
| χρήση του λογισμικού.                           | Θέματα βοήθειας.                                |

#### Κέντρο υποστήριξης της Lexmark

| Περιγραφή                                                                                                    | Πού βρίσκεται                                                                                                    |
|----------------------------------------------------------------------------------------------------|----------------------------------------------------------------------------------------------------|
| Το λογισμικό του Κέντρου υποστήριξης της<br>Lexmark περιλαμβάνεται στο CD. Εάν ο<br>εκτυπωτής σας είναι συνδεδεμένος σε υπολο-<br>γιστή, τότε η εγκατάσταση του γίνεται μαζί με το<br>υπόλοιπο λογισμικό. | <ul> <li>Για να μεταβείτε στο Κέντρο υποστήριξης της Lexmark:</li> <li>1 Επιλέξτε Έναρξη → Προγράμματα ή Όλα τα προγράμματα → Lexmark 350 Series.</li> <li>2 Επιλέξτε Κέντρο υποστήριξης της Lexmark.</li> </ul> |

#### Υποστήριξη πελατών

| Περιγραφή                                      | Πού βρίσκεται (Βόρεια Αμερική)                                                                                                    | Πού βρίσκεται (υπόλοιπος<br>κόσμος)                                                                                                    |
|------------------------------------------------|----------------------------------------------------------------------------------------------------|----------------------------------------------------------------------------------------------------|
| Υποστήριξη μέσω<br>τηλεφώνου                   | <ul> <li>Επικοινωνήστε μαζί μας στο</li> <li>ΗΠΑ: 1-800-332-4120<br/>Δευτέρα-Παρασκευή (8:00 π.μ<br/>11:00 μ.μ. EST- ώρα Ανατολικών<br/>Η.Π.Α.)<br/>Σάββατο (Μεσημέρι-6:00 μ.μ.<br/>EST- ώρα Ανατολικών Η.Π.Α.)</li> <li>Καναδάς: 1-800-539-6275<br/>Δευτέρα-Παρασκευή (9:00 π.μ<br/>9:00 μ.μ. EST- ώρα Ανατολικών<br/>Η.Π.Α.)<br/>Σάββατο (Μεσημέρι-6:00 μ.μ.<br/>EST- ώρα Ανατολικών Η.Π.Α.)</li> <li>Μεξικό: 001-888-377-0063<br/>Δευτέρα-Παρασκευή (8:00 π.μ<br/>8:00 μ.μ. EST- ώρα Ανατολικών<br/>Η.Π.Α.)</li> <li>Σημείωση: Οι αριθμοί τηλεφώνου και<br/>οι ώρες λειτουργίας των γραμμών<br/>υποστήριξης μπορεί να αλλάξουν<br/>χωρίς προειδοποίηση. Για να λάβετε<br/>τους πλέον πρόσφατους αριθμούς<br/>τηλεφώνου που είναι διαθέσιμοι, δείτε<br/>την έντυπη δήλωση εγγύησης που<br/>συνοδεύει τον εκτυπωτή.</li> </ul> | Οι αριθμοί τηλεφώνου και οι ώρες<br>λειτουργίας των γραμμών υποστή-<br>ριξης διαφέρουν ανάλογα με τη<br>χώρα ή την περιοχή.<br>Επισκεφθείτε την τοποθεσία μας<br>στο Web στη διεύθυνση<br><b>www.lexmark.com</b> . Επιλέξτε χώρα<br>ή περιοχή και, στη συνέχεια, κάντε<br>κλικ στη σύνδεση Υποστήριξη<br>πελατών.<br><b>Σημείωση:</b> Για περισσότερες<br>πληροφορίες σχετικά με την επικοι-<br>νωνία με τη Lexmark, δείτε την<br>έντυπη δήλωση εγγύησης που<br>συνοδεύει τον εκτυπωτή.              |
| Υποστήριξη μέσω ηλεκτρο-<br>νικού ταχυδρομείου | <ul> <li>Για υποστήριξη μέσω ηλεκτρονικού ταχυδρομείου, επισκεφτείτε την τοποθεσία μας στο Web:</li> <li>www.lexmark.com.</li> <li>1 Επιλέξτε CUSTOMER SUPPORT.</li> <li>2 Επιλέξτε Technical Support.</li> <li>3 Επιλέξτε την οικογένεια εκτυπωτών.</li> <li>4 Επιλέξτε το μοντέλο του εκτυπωτή.</li> <li>5 Στην ενότητα "Support Tools", επιλέξτε e-Mail Support.</li> <li>6 Συμπληρώστε τη φόρμα και, στη συνέχεια, επιλέξτε Submit Request.</li> </ul>                                                                                                    | Η υποστήριξη μέσω e-mail διαφέρει<br>ανάλογα με τη χώρα ή την περιοχή<br>και ενδέχεται να μην είναι διαθέσιμη<br>σε μερικές περιπτώσεις.<br>Επισκεφθείτε την τοποθεσία μας<br>στο Web στη διεύθυνση<br><b>www.lexmark.com</b> . Επιλέξτε χώρα<br>ή περιοχή και, στη συνέχεια, κάντε<br>κλικ στη σύνδεση Υποστήριξη<br>πελατών.<br><b>Σημείωση:</b> Για περισσότερες<br>πληροφορίες σχετικά με την επικοι-<br>νωνία με τη Lexmark, δείτε την<br>έντυπη δήλωση εγγύησης που<br>συνοδεύει τον εκτυπωτή. |

#### Περιορισμένη εγγύηση

| Περιγραφή                                                                                                    | Πού βρίσκεται (ΗΠΑ)                                                                                                    | Πού βρίσκεται (υπόλοιπος<br>κόσμος)                                                                                                    |
|----------------------------------------------------------------------------------------------------|----------------------------------------------------------------------------------------------------|----------------------------------------------------------------------------------------------------|
| Πληροφορίες σχετικά με την<br>περιορισμένη εγγύηση<br>Η Lexmark International, Inc.<br>παρέχει περιορισμένη εγγύηση,<br>σύμφωνα με την οποία αυτός ο<br>εκτυπωτής δεν θα παρουσιάσει<br>ελαττώματα στα υλικά ή την<br>κατασκευή του για χρονικό<br>διάστημα 12 μηνών από την<br>ημερομηνία αγοράς. | <ul> <li>Για να δείτε τους περιορισμούς και τους όρους της παρούσας περιορισμένης εγγύησης, ανατρέξτε στη Δήλωση περιορισμένης εγγύησης που συνοδεύει αυτήν τη μονάδα ή που ανακοινώνεται στη διεύθυνση:</li> <li><b>1</b> Επιλέξτε CUSTOMER SUPPORT.</li> <li><b>2</b> Επιλέξτε Warranty Information.</li> <li><b>3</b> Από την ενότητα "Statement of Limited Warranty", επιλέξτε Inkjet &amp; All-In-One Printers.</li> <li><b>4</b> Μετακινηθείτε στη σελίδα Web για να δείτε την εγγύηση.</li> </ul> | Οι πληροφορίες σχετικά με την<br>εγγύηση διαφέρουν ανάλογα με<br>τη χώρα ή την περιοχή. Δείτε την<br>έντυπη εγγύηση που συνοδεύει<br>τον εκτυπωτή. |

Καταγράψτε τις παρακάτω πληροφορίες (βρίσκονται στην απόδειξη που λάβατε από το κατάστημα και στο πίσω μέρος του εκτυπωτή) και να τις έχετε κοντά σας όταν επικοινωνήσετε μαζί μας, ώστε να μπορέσουμε να σας εξυπηρετήσουμε όσο πιο γρήγορα γίνεται:

- Κωδικό τύπου συσκευής
- Αριθμό σειράς
- Ημερομηνία αγοράς
- Κατάστημα στο οποίο έγινε η αγορά

### Χρήση των μενού του πίνακα ελέγχου

### Χρήση του μενού "Προβολή και επιλογή"

- 1 Τοποθέτηση κάρτας μνήμης ή μονάδας flash. Για περισσότερες πληροφορίες, δείτε "Τοποθέτηση κάρτας μνήμης" ή "Τοποθέτηση μονάδας flash" στο κεφάλαιο "Σύνδεση συσκευών αποθήκευσης φωτογραφιών" στον Οδηγό χρήσης που περιλαμβάνεται στο CD.
- 2 Πατήστε επανειλημμένα το ◀ ή το ▶, μέχρι να εμφανιστεί η ένδειξη **Προβολή και επιλογή** στην οθόνη.
- 3 Πατήστε 🖌.
- 4 Ακολουθήστε τις οδηγίες που εμφανίζονται στην οθόνη.

| Από αυτή την ενότητα | Μπορείτε                                                                                        |
|----------------------|-------------------------------------------------------------------------------------------------|
| Προβολή και επιλογή  | <ul> <li>Να επιλέξετε μία ή περισσότερες φωτογραφίες για προβολή ή/και<br/>εκτύπωση.</li> </ul> |
|                      | <ul> <li>Να επιλέξετε τον αριθμό των αντιγράφων που θέλετε να εκτυπώσετε.</li> </ul>            |
|                      | Πατήστε το 💽 για να μεταβείτε στην οθόνη "Προεπισκόπηση εκτύπωσης".                             |

| Από αυτή την ενότητα    | Μπορείτε                                                                                                    |
|-------------------------|----------------------------------------------------------------------------------------------------|
| Προεπισκόπηση εκτύπωσης | Να πραγματοποιήσετε προεπισκόπηση των φωτογραφιών που θα<br>εκτυπώσετε.                                                                                                    |
|                         | Μπορείτε, επίσης, να πατήσετε 🕲 για να προσαρμόσετε τις ρυθμίσεις εκτύπωσης, όπως μέγεθος χαρτιού, μέγεθος φωτογραφίας, διάταξη, ποιότητα εκτύπωσης, τύπο χαρτιού και ρυθμίσεις εκτύπωσης φωτογραφιών διαβα-<br>τηρίου. |

#### Χρήση του μενού "Εκτύπωση φωτογραφιών"

Το συγκεκριμένο μενού σάς δίνει τη δυνατότητα να επιλέξετε μια ομάδα φωτογραφιών για εκτύπωση.

- 1 Τοποθετήστε κάρτα μνήμης ή μονάδας flash. Για περισσότερες πληροφορίες, δείτε "Τοποθέτηση κάρτας μνήμης" ή "Τοποθέτηση μονάδας flash" στο κεφάλαιο "Σύνδεση συσκευών αποθήκευσης φωτογραφιών" στον Οδηγό χρήσης που περιλαμβάνεται στο CD.
- 2 Πατήστε επανειλημμένα το ◀ ή το ▶, μέχρι να εμφανιστεί η ένδειξη Εκτύπωση φωτογραφιών στην οθόνη.
- 3 Πατήστε 🖌.

| Από αυτή την ενότητα                   | Μπορείτε                                                                                                    |
|----------------------------------------|----------------------------------------------------------------------------------------------------|
| Εκτύπωση επιλογών φωτογραφικής μηχανής | Να πραγματοποιήσετε εκτύπωση επιλογών DPOF (Digital<br>Print Order Format). Η επιλογή αυτή εμφανίζεται μόνο εάν<br>υπάρχει ένα έγκυρο αρχείο DPOF στην κάρτα μνήμης.                         |
| Εκτύπωση Ν φωτογραφιών                 | Να πραγματοποιήσετε εκτύπωση όλων των φωτογραφιών<br>που βρίσκονται αποθηκευμένες σε συσκευή μνήμης. Ν είναι<br>ο συνολικός αριθμός των εικόνων που θα εκτυπωθούν.<br>Μπορείτε να επιλέξετε: |
|                                        | <ul> <li>Φωτογραφίες σε χαρτί για να εμφανίσετε τα διαθέσιμα<br/>μεγέθη χαρτιού.</li> </ul>                                                                                                  |
|                                        | <ul> <li>Εκτύπωση ευρετηρίου για να εκτυπώσετε μια σελίδα<br/>ευρετηρίου με τις φωτογραφίες.</li> </ul>                                                                                      |
|                                        | <ul> <li>Αντίγραφα ανά φωτογραφία για να επιλέξετε αριθμό<br/>αντιγράφων για εκτύπωση ανά φωτογραφία.</li> </ul>                                                                             |
|                                        | <ul> <li>Άλλες ρυθμίσεις εκτύπωσης για να επιλέξετε μέγεθος<br/>χαρτιού, μέγεθος φωτογραφίας, διάταξη, ποιότητα<br/>εκτύπωσης και τύπο χαρτιού.</li> </ul>                                   |
| Εκτύπωση φωτογραφιών κατά ημερομηνία   | Να πραγματοποιήσετε εκτύπωση φωτογραφιών που<br>λήφθηκαν μέσα σε συγκεκριμένο εύρος ημερομηνιών.                                                                                             |
| Εκτύπωση σειράς φωτογραφιών            | Να επιλέξετε την πρώτη και την τελευταία φωτογραφία της<br>σειράς που θα εκτυπώσετε.                                                                                                    |

#### Χρήση του μενού "Μεταφορά"

Μπορείτε να πραγματοποιήσετε μεταφορά φωτογραφιών από κάρτα μνήμης σε μονάδα flash ή σε υπολογιστή (εάν ο εκτυπωτής είναι συνδεδεμένος σε υπολογιστή). Οι φωτογραφίες που βρίσκονται στην κάρτα μνήμης διατηρούνται.

- 1 Τοποθετήστε μια κάρτα μνήμης. Για περισσότερες πληροφορίες, δείτε "Τοποθέτηση κάρτας μνήμης" στο κεφάλαιο "Σύνδεση συσκευών αποθήκευσης φωτογραφιών" στον Οδηγό χρήσης που περιλαμβάνεται στο CD.
- 2 Πατήστε επανειλημμένα το ◀ ή το ▶, μέχρι να εμφανιστεί η ένδειξη Μεταφορά στην οθόνη.
- 3 Πατήστε 🖌.
- 4 Εάν θέλετε να πραγματοποιήσετε μεταφορά φωτογραφιών σε USB μονάδα flash, τοποθετήστε τη μονάδα.
- 5 Πατήστε ▲ ή ▼ για να επιλέξετε USB μονάδα flash ή Υπολογιστής (εάν ο εκτυπωτής είναι συνδεδεμένος σε υπολογιστή).
- 6 Πατήστε 🖌.
- 7 Ακολουθήστε τις οδηγίες που εμφανίζονται στην οθόνη του εκτυπωτή.

#### Χρήση του μενού "Παρουσίαση"

Το μενού "Παρουσίαση" σας δίνει τη δυνατότητα να προβάλετε εικόνες που βρίσκονται αποθηκευμένες σε κάρτα μνήμης ή σε μονάδα flash.

- 1 Τοποθέτηση κάρτας μνήμης ή μονάδας flash. Για περισσότερες πληροφορίες, δείτε "Τοποθέτηση κάρτας μνήμης" ή "Τοποθέτηση μονάδας flash" στο κεφάλαιο "Σύνδεση συσκευών αποθήκευσης φωτογραφιών" στον Οδηγό χρήσης που περιλαμβάνεται στο CD.
- 2 Πατήστε επανειλημμένα ◄ ή ► μέχρι να εμφανιστεί στην οθόνη η επιλογή Παρουσίαση.
- 3 Πατήστε 🖌.
- 4 Πατήστε το κουμπί √, για να συνεχίσετε. Κάθε φωτογραφία θα παραμένει στην οθόνη για μερικά δευτερόλεπτα.
- 5 Εάν θέλετε να μεταβείτε στην προηγούμενη ή επόμενη φωτογραφία μη αυτόματα, πατήστε ◄ ή ►.
- 6 Χρησιμοποιήστε κάποιο από τα παρακάτω κουμπιά:
  - Πατήστε για να επιλέξετε κάποια φωτογραφία ή φωτογραφίες για εκτύπωση μετά την ολοκλήρωση της παρουσίασης.
  - Πατήστε > για να πραγματοποιήσετε παύση της παρουσίασης. Πατήστε ξανά το κουμπί > για να ακυρώσετε την παρουσίαση.
  - Πατήστε 🔞 για να πραγματοποιήσετε περιστροφή της εικόνας που εμφανίζεται στην οθόνη.

Όταν ολοκληρωθεί η παρουσίαση, πατήστε το κουμπί √ για να εμφανίσετε τη φωτογραφία ή τις φωτογραφίες που επιλέξατε για εκτύπωση κατά τη διάρκεια της παρουσίασης.

#### Χρήση του μενού "Εργαλεία"

1 Πατήστε επανειλημμένα το ◀ ή το ▶, μέχρι να εμφανιστεί η ένδειξη **Εργαλεία** στην οθόνη.

2 Πατήστε 🖌.

| Από αυτή την ενότητα | Μπορείτε                                                                                                    |
|----------------------|----------------------------------------------------------------------------------------------------|
| Προεπιλογές συσκευής | Να επιλέξετε:                                                                                                    |
|                      | <ul> <li>Γλώσσα για να αλλάξετε τη ρύθμιση γλώσσας.</li> </ul>                                                                                                    |
|                      | <ul> <li>Χώρα για να ορίσετε το προεπιλεγμένο μέγεθος κενής σελίδας και τη μορφή<br/>ημερομηνίας που χρησιμοποιείται στην περιοχή σας.</li> </ul>                                                                                                    |
|                      | <ul> <li>Εξοικονόμηση ενέργειας για να ορίσετε το χρονικό διάστημα που θα<br/>μεσολαβεί πριν ο εκτυπωτής μεταβεί στη λειτουργία εξοικονόμησης ενέργειας,<br/>εάν δεν τον χρησιμοποιείτε. Όταν ο εκτυπωτής βρίσκεται στη λειτουργία εξοικο-<br/>νόμησης ενέργειας, η οθόνη και ο φωτισμός δεν θα είναι ενεργά. Πατήστε<br/>οποιοδήποτε πλήκτρο για να επαναφέρετε την ενέργεια στον εκτυπωτή.</li> </ul> |
| Ρυθμίσεις εκτύπωσης  | Να επιλέξετε μέγεθος χαρτιού, μέγεθος φωτογραφίας, διάταξη, ποιότητα<br>εκτύπωσης και τύπο χαρτιού.                                                                                                    |
| Συντήρηση            | Να επιλέξετε:                                                                                                    |
|                      | <ul> <li>Προβολή στάθμης μελανιού για να εμφανίσετε μια γραφική αναπαράσταση<br/>του επιπέδου του μελανιού της κασέτας εκτύπωσης.</li> </ul>                                                                                                    |
|                      | <ul> <li>Καθαρισμός κασετών για να καθαρίσετε τα ακροφύσια της κασέτας<br/>εκτύπωσης.</li> </ul>                                                                                                    |
|                      | <ul> <li>Ευθυγράμμιση κασετών για να ευθυγραμμίσετε την κασέτα.</li> </ul>                                                                                                    |
|                      | <ul> <li>Εκτύπωση δοκιμαστικής σελίδας για να εκτυπώσετε μια δοκιμαστική σελίδα.</li> </ul>                                                                                                    |
|                      | <ul> <li>Επαναφορά προεπιλογών για να ορίσετε τις εργοστασιακές ρυθμίσεις ως<br/>προεπιλογή.</li> </ul>                                                                                                    |
| Bluetooth            | Να επιλέξετε:                                                                                                    |
|                      | <ul> <li>Ενεργοποίηση Bluetooth για να ενεργοποιήσετε ή να απενεργοποιήσετε την<br/>επικοινωνία μέσω Bluetooth.</li> </ul>                                                                                                    |
|                      | <ul> <li>Εντοπισμός για να ενεργοποιήσετε ή να απενεργοποιήσετε τη λειτουργία<br/>"Εντοπισμός".</li> </ul>                                                                                                    |
|                      | <ul> <li>Όνομα συσκευής για να εμφανίσετε το όνομα της συσκευής και τον αριθμό</li> <li>UAA που εκχωρείται αυτόματα στη συσκευή Bluetooth.</li> </ul>                                                                                                    |
|                      | <ul> <li>Διεύθυνση συσκευής για να εμφανίσετε τη διεύθυνση 48 bit της συσκευής<br/>Bluetooth.</li> </ul>                                                                                                    |
| Προσαρμογή           | Να επιλέξετε:                                                                                                    |
|                      | <ul> <li>Προφύλαξη οθόνης για να ενεργοποιείται η λειτουργία προφύλαξης οθόνης<br/>μετά από 30 δευτερόλεπτα, μετά από ένα λεπτό ή για να την απενεργοποιήσετε.</li> </ul>                                                                                                    |
|                      | <ul> <li>Αντικατάσταση φωτογραφιών προφύλαξης οθόνης για να επιλέξετε μέχρι<br/>και τέσσερις φωτογραφίες και να τις χρησιμοποιήσετε ως προφύλαξη οθόνης.</li> </ul>                                                                                                    |
|                      | <ul> <li>Συμβουλές για να ενεργοποιήσετε ή να απενεργοποιήσετε τις συμβουλές. Οι<br/>συμβουλές είναι μηνύματα που εμφανίζονται στην οθόνη του πίνακα ελέγχου<br/>και σας δίνουν περισσότερες πληροφορίες σχετικά με την τρέχουσα επιλογή<br/>σας.</li> </ul>                                                                                                    |

#### Χρήση του μενού "Λειτουργία επεξεργασίας φωτογραφιών"

Όταν προβάλλετε μια φωτογραφία, πατήστε το 🕅, για να αποκτήσετε πρόσβαση στο μενού "Λειτουργία επεξεργασίας φωτογραφιών".

| Από αυτή την ενότητα              | Μπορείτε                                                                                          |
|-----------------------------------|---------------------------------------------------------------------------------------------------|
| Φωτεινότητα                       | Να ρυθμίσετε τη φωτεινότητα μιας φωτογραφίας.                                                     |
| Περικοπή                          | Να περικόψετε μια φωτογραφία.                                                                     |
| Αυτόματη βελτίωση                 | Να βελτιώσετε αυτόματα μια φωτογραφία.                                                            |
| Μείωση φαινομένου κόκκινων ματιών | Να μειώσετε το φαινόμενο κόκκινων ματιών που προκαλείται από<br>την αντανάκλαση του φωτός.        |
| Χρωματικό εφέ                     | Να επιλέξετε εάν θα εκτυπώσετε μια φωτογραφία ως ασπρόμαυρη,<br>σέπια, καφέ αντικέ ή γκρι αντικέ. |
| Περιστροφή                        | Να περιστρέψετε μια φωτογραφία κατά 90 μοίρες, δεξιόστροφα ή<br>αριστερόστροφα.                   |
| Πλαίσια                           | Να επιλέξετε ένα στυλ και χρώμα, για να τοποθετήσετε μια<br>φωτογραφία σε πλαίσιο.                |

#### Χρήση του μενού "PictBridge"

Οι προεπιλεγμένες ρυθμίσεις του μενού "PictBridge" σας δίνουν τη δυνατότητα να επιλέξετε ρυθμίσεις εκτυπωτή εάν δεν έχετε ορίσει κάποια επιλογή από την ψηφιακή φωτογραφική μηχανή. Για να πραγματοποιήσετε επιλογές στη φωτογραφική μηχανή, δείτε την τεκμηρίωση της φωτογραφικής μηχανής.

- **1** Συνδέστε μια ψηφιακή φωτογραφική μηχανή με δυνατότητα PictBridge.
- 2 Πατήστε 🕥 για να αποκτήσετε πρόσβαση στο μενού "PictBridge".
- 3 Πατήστε ▲ ή ▼, για να περιηγηθείτε στις εξής επιλογές.

| Από αυτή την ενότητα | Μπορείτε                          |
|----------------------|-----------------------------------|
| Μέγεθος χαρτιού      | Να επιλέξετε μέγεθος χαρτιού.     |
| Μέγεθος φωτογραφίας  | Να επιλέξετε μέγεθος φωτογραφίας. |
| Διάταξη              | Να επιλέξετε διάταξη φωτογραφίας. |
| Ποιότητα εκτύπωσης   | Να επιλέξετε ποιότητα εκτύπωσης.  |
| Τύπος χαρτιού        | Να επιλέξετε τύπο χαρτιού.        |

- 4 Πατήστε ◄ ή ► για να πραγματοποιήσετε μια επιλογή.
- 5 Πατήστε το 🐼, για να εκτυπώσετε.

### Αντιμετώπιση προβλημάτων κατά την εγκατάσταση

#### Στην οθόνη εμφανίζεται εσφαλμένη γλώσσα

- 1 Πατήστε 🚳 για να απενεργοποιήσετε τον εκτυπωτή.
- 2 Πατήστε 🚳 για να ενεργοποιήσετε ξανά τον εκτυπωτή.
- 3 Πατήστε ◀.
- 4 Πατήστε 🖌.
- 5 Πατήστε το κουμπί 🖌 για να συνεχίσετε.
- 6 Πατήστε επανειλημμένα ◄ ή ► μέχρι να εμφανιστεί στην οθόνη η γλώσσα που θέλετε.
- 7 Πατήστε ⊃ για να αποθηκεύσετε την επιλογή σας.

#### Το κουμπί λειτουργίας δεν είναι αναμμένο

Βεβαιωθείτε πως έχετε αποσυνδέσει το καλώδιο του τροφοδοτικού τόσο από τον εκτυπωτή όσο και από την πρίζα.

- 1 Συνδέστε το καλώδιο στη θύρα τροφοδοσίας του εκτυπωτή.
- 2 Συνδέστε το καλώδιο σε κατάλληλα γειωμένη πρίζα, την οποία έχουν χρησιμοποιήσει και άλλες ηλεκτρικές συσκευές.

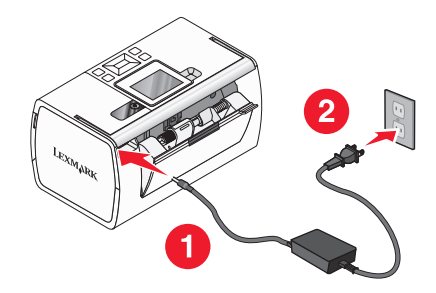

3 Εάν η φωτεινή ένδειξη 💩 δεν είναι ενεργοποιημένη, πατήστε 🚳.

#### Δεν γίνεται η εγκατάσταση του λογισμικού

Υποστηρίζονται τα παρακάτω λειτουργικά συστήματα:

- Windows 2000
- Windows XP
- Windows Vista
- Mac OS X έκδοση 10.3 ή μεταγενέστερη

#### Λύση 1

- 1 Κλείστε όλες τις ανοιχτές εφαρμογές λογισμικού.
- 2 Απενεργοποιήστε όλα τα προγράμματα εντοπισμού ιών.
- 3 Αφαιρέστε το CD του λογισμικού του εκτυπωτή από τη μονάδα CD-ROM.

- 4 Επανεκκινήστε τον υπολογιστή.
- 5 Όταν εμφανιστεί η επιφάνεια εργασίας, τοποθετήστε ξανά το CD με το λογισμικό του εκτυπωτή. Το εικονίδιο του CD εμφανίζεται στην επιφάνεια εργασίας.
- 6 Ακολουθήστε τις οδηγίες στην οθόνη του υπολογιστή για να εγκαταστήσετε το λογισμικό.

#### Λύση 2

- 1 Αφαιρέστε το CD του λογισμικού του εκτυπωτή.
- 2 Επανεκκινήστε τον υπολογιστή.
- 3 Όταν εμφανιστεί η επιφάνεια εργασίας, ακυρώστε όλα τα παράθυρα "Εντοπίστηκε νέο υλικό".
- 4 Τοποθετήστε ξανά το CD του λογισμικού του εκτυπωτή.
- 5 Ακολουθήστε τις οδηγίες που εμφανίζονται στην οθόνη του υπολογιστή.

#### Λύση 3

- 1 Ελέγξτε το καλώδιο USB για εμφανείς βλάβες.
- 2 Συνδέστε το τετράγωνο άκρο του καλωδίου USB στην πίσω πλευρά του εκτυπωτή.
- 3 Συνδέστε το ορθογώνιο άκρο του καλωδίου USB στη θύρα USB του υπολογιστή.
   Η θύρα USB φέρει το σύμβολο USB

#### Λύση 4

- 1 Αποσυνδέστε το καλώδιο USB από οποιαδήποτε άλλη συσκευή, όπως διανομέα USB ή κιβώτιο διακοπτών.
- 2 Συνδέστε απευθείας το καλώδιο στον εκτυπωτή και τον υπολογιστή.

#### Η φωτογραφία δεν εκτυπώνεται

#### Λύση 1

Εάν εμφανιστεί μήνυμα σφάλματος, δείτε "Μηνύματα σφάλματος" στο κεφάλαιο "Αντιμετώπιση προβλημάτων" στον Οδηγό χρήσης που περιλαμβάνεται στο CD.

#### Λύση 2

Εάν η φωτεινή ένδειξη 💩 δεν είναι ενεργοποιημένη, δείτε "Το κουμπί λειτουργίας δεν είναι αναμμένο" στη σελίδα 12.

#### Λύση 3

Αφαιρέστε και μετά τοποθετήστε χαρτί. Για περισσότερες πληροφορίες, δείτε "Τοποθέτηση χαρτιού" στο κεφάλαιο "Τοποθέτηση χαρτιού" στον *Οδηγό χρήσης* που περιλαμβάνεται στο CD.

#### Λύση 4

Ελέγξτε τη στάθμη του μελανιού και τοποθετήστε νέα κασέτα εάν είναι απαραίτητο. Για περισσότερες πληροφορίες, δείτε "Τοποθέτηση της κασέτας εκτύπωσης" στο κεφάλαιο "Συντήρηση του εκτυπωτή" στον *Οδηγό χρήσης* που περιλαμβάνεται στο CD.

#### Λύση 5

Εάν ο εκτυπωτής είναι συνδεδεμένος στον υπολογιστή μέσω άλλης συσκευής:

- 1 Αποσυνδέστε το καλώδιο USB από οποιαδήποτε άλλη συσκευή, όπως διανομέα USB ή κιβώτιο διακοπτών.
- 2 Συνδέστε απευθείας το καλώδιο στον εκτυπωτή και τον υπολογιστή.

#### Λύση 6

- 1 Πατήστε 🕑 για να απενεργοποιήσετε τον εκτυπωτή.
- 2 Αποσυνδέστε το καλώδιο τροφοδοσίας από την πρίζα.
- 3 Αποσυνδέστε το άκρο του καλωδίου τροφοδοσίας που είναι συνδεδεμένο στον εκτυπωτή.
- 4 Συνδέστε ξανά το καλώδιο τροφοδοσίας στον εκτυπωτή.
- 5 Συνδέστε το καλώδιο τροφοδοσίας στην πρίζα.
- 6 Πατήστε 🚳 για να ενεργοποιήσετε ξανά τον εκτυπωτή.

#### Δεν είναι δυνατή η εκτύπωση από ψηφιακή φωτογραφική μηχανή με χρήση της δυνατότητας PictBridge

#### Λύση 1

Ενεργοποιήστε τη δυνατότητα εκτύπωσης PictBridge στη φωτογραφική μηχανή επιλέγοντας την κατάλληλη λειτουργία USB. Για περισσότερες πληροφορίες, ανατρέξτε στην τεκμηρίωση της ψηφιακής φωτογραφικής μηχανής.

#### Λύση 2

- 1 Αποσυνδέστε τη φωτογραφική μηχανή.
- 2 Συνδέστε μια ψηφιακή φωτογραφική μηχανή με δυνατότητα PictBridge στη θύρα PictBridge. Ανατρέξτε στην τεκμηρίωση της ψηφιακής φωτογραφικής μηχανής για να καθορίσετε εάν διαθέτει δυνατότητα PictBridge.

#### Λύση 3

Χρησιμοποιήστε αποκλειστικά το καλώδιο USB που συνόδευε τη φωτογραφική μηχανή.

#### Λύση 4

Αφαιρέστε την κάρτα μνήμης ή τη μονάδα flash από τον εκτυπωτή.

### Απεγκατάσταση και επανεγκατάσταση του λογισμικού

Εάν ο εκτυπωτής δεν λειτουργεί σωστά ή εμφανίζεται μήνυμα σφάλματος επικοινωνίας όταν προσπαθείτε να τον χρησιμοποιήσετε, ενδέχεται να χρειάζεται να απεγκαταστήσετε και, στη συνέχεια, να εγκαταστήσετε ξανά το λογισμικό του εκτυπωτή.

- 1 Επιλέξτε Έναρξη → Προγράμματα ή Όλα τα προγράμματα → Lexmark 350 Series.
- 2 Επιλέξτε Απεγκατάσταση.
- 3 Ακολουθήστε τις οδηγίες στην οθόνη του υπολογιστή για να καταργήσετε την εγκατάσταση του λογισμικού του εκτυπωτή.
- 4 Πριν εγκαταστήσετε ξανά το λογισμικό του εκτυπωτή, επανεκκινήστε τον υπολογιστή.
- **5** Επιλέξτε **Άκυρο** σε όλες τις οθόνες "Εντοπίστηκε νέο υλικό".
- 6 Τοποθετήστε το CD και, στη συνέχεια, ακολουθήστε τις οδηγίες στην οθόνη του υπολογιστή για να επανεγκαταστήσετε το λογισμικό.